#### 台达 PLC 密码功能介绍(2012 版)

#### 【摘要】

本文介绍如何通过 WPLSoft V2. 20. 11 和 ISPSoft V1. 03 版本软件进行各种密码功能的设置。可以达到对 PLC 程序文件的各种加密功能,也可以实现对 PLC 内的程序进行多层保护,防止别人随意上下载程序,甚至可以达到上载失效功能。有效的达到对知识产权的保护!

#### 【关键字】

PLC、加密、密码、上载失效、知识产权、WPLSoft、ISPSoft

#### 【前言】

在工业自动化发展迅速的21世纪,PLC应用领域日趋渐广。PLC控制应用由最初的逻辑控制, 发展到多路模拟量控制、精确 PID 控制、复杂的多轴电机控制、高速脉冲采集计数控制等。 不同行业设备有本身独特行业工艺需求,设备控制程序绝大部分都是在满足控制工艺的需求。 在功能能够满足需求的情况下,PLC 这个通用编程平台可以在不同行业得到广泛的应用,关 键在于 PLC 内的控制程序编辑。

一方面 PLC 编程指令日益复杂强大,另一方面新设备开发的成功与否取决于对行业工艺的了 解程度。所以现代设备的开发,PLC 编程人员投入精力比以前大大增加。设备厂商投入很大 物力人力,开发一种新设备投入市场后,最不希望见到仿造者如雨后春笋般层出不穷。这就 需求对 PLC 控制器的加密功能要完善。否则竞争者能够轻而易举的得到 PLC 控制程序,那么 之前的投入就是在为他人做嫁衣裳。

本文详细的介绍了台达 PLC 的各种加密方法,可以多方面保护客户的知识产权。

#### 【正文】

台达多年来对密码功能进行不断的改进和完善,本文介绍的是 WPLSoft V2.20.11 和 ISPSoft V1.03 版本所具有的功能,包括了新增加的程序上载失效功能介绍。本文分为程序密码设置、PLC 密码设置、程序上载失效设置、程序识别码设置几个方面介绍。文章中主要以 WPLSoft 软件操作界面为主做介绍。ISPSoft 软件操作界面在最后做简单介绍,功能使用和 WPLSoft 一致。

#### 一、程序密码设置

当用户希望对电脑中的 PLC 程序文件进行加密,不希望无关人员能够随意查看程序,可以进行程序密码设置。

程序密码设置功能分为"项目密码设置"和"子程序密码设置"两部分。项目密码设置后, 所有的程序无密码的情况下都不可见;子程序密码设置后,所有的子程序在无密码的情况下 不可见,主程序可见。

#### 项目密码设置

选择 WPLSoft 软件菜单中的"设置"-"程序设置"-"项目密码设置",如下图:

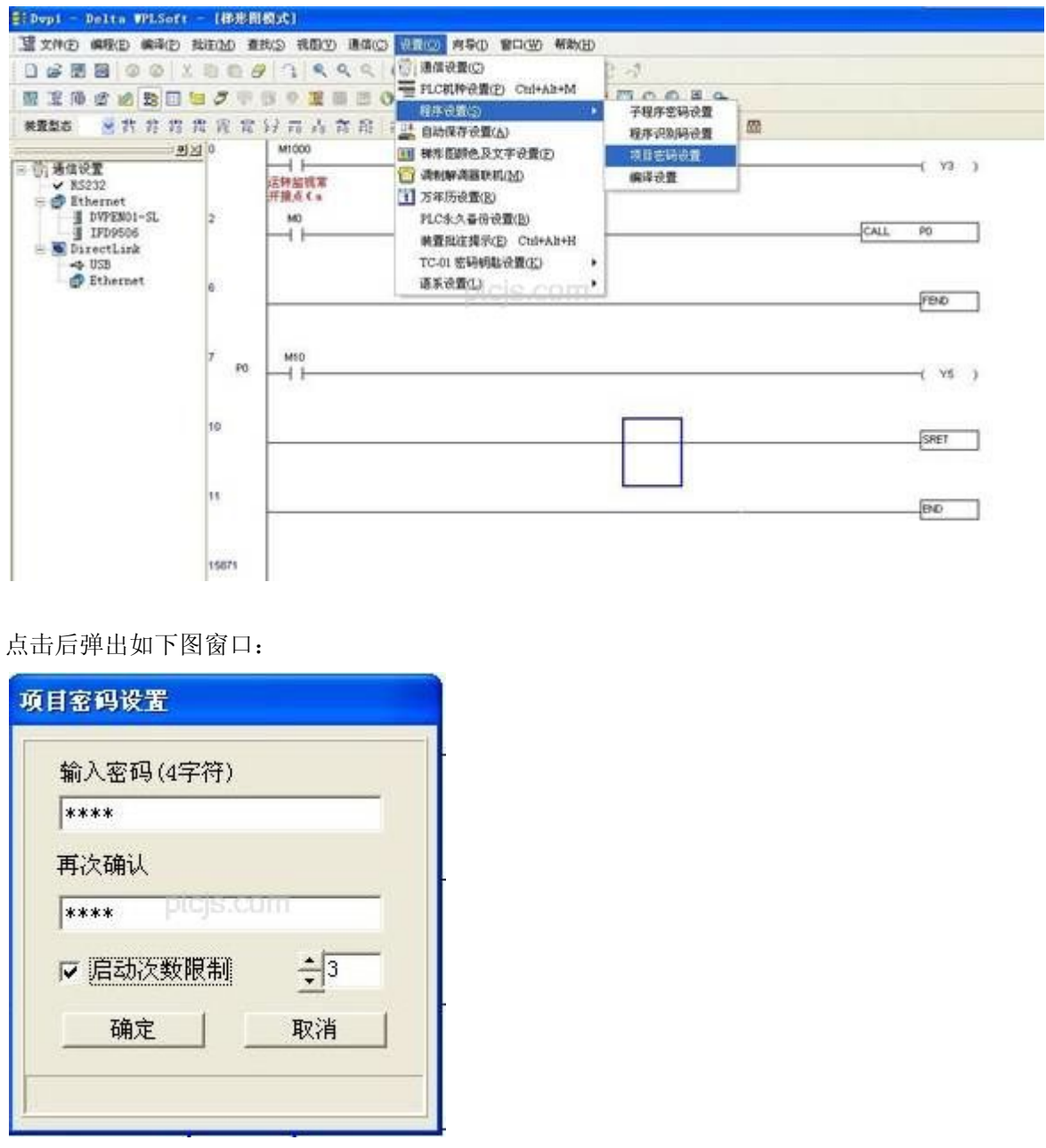

输入2次4位密码后。还可以选择是否启用"次数限制"功能。然后点击确定按钮,项目密码设置完毕。

关闭程序后,再次打开程序,界面如下图所示:

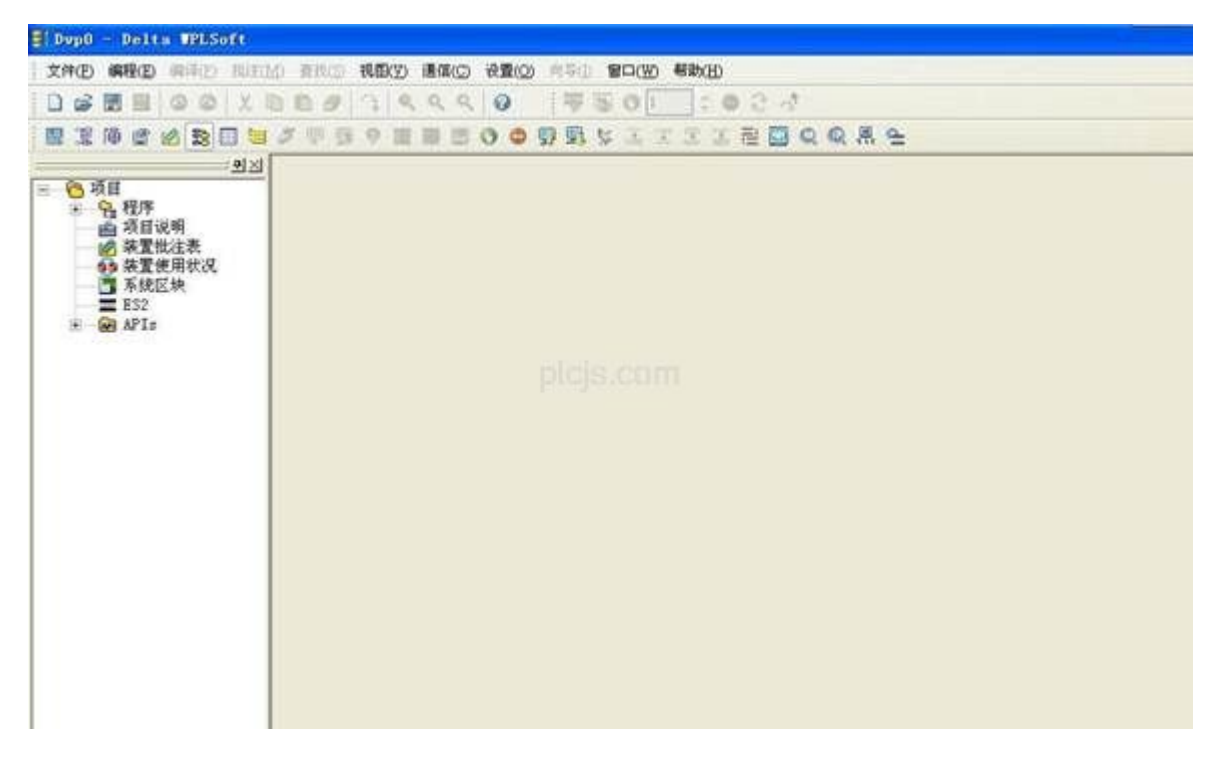

如图所示,设置项目密码后,再次打开程序,则不会把梯形图程序显示出来,显示为灰色背景。

要查看程序,则选择菜单中"视图"-"梯形图窗口",如下图:

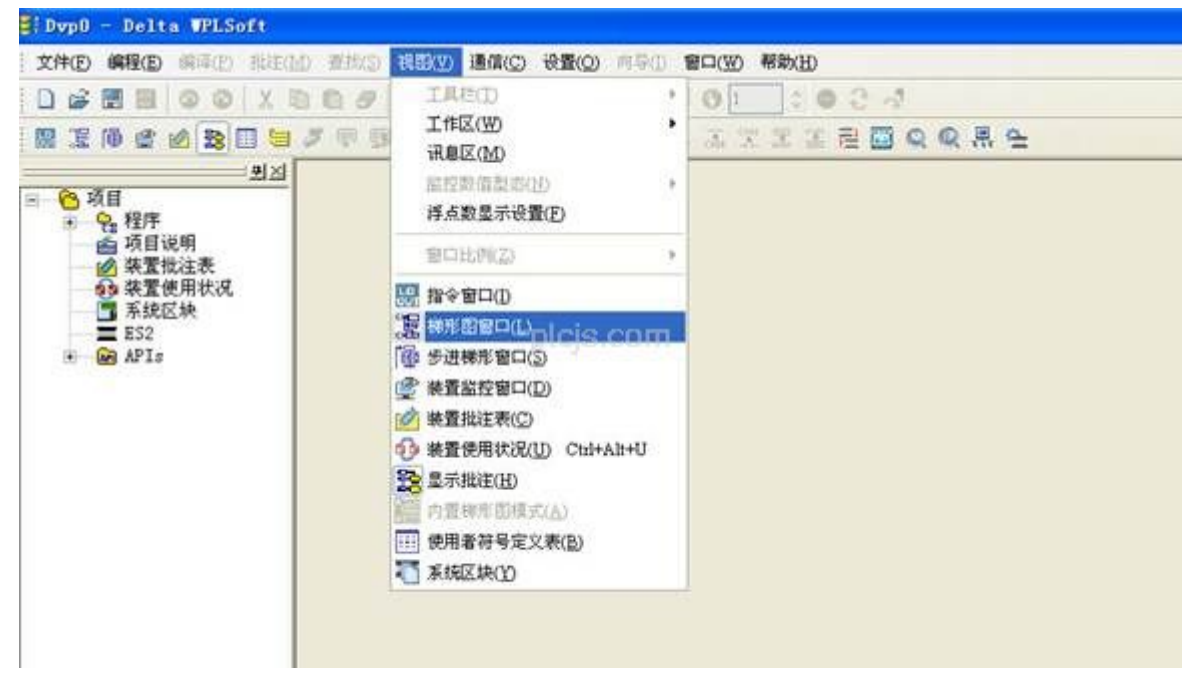

则弹出如下窗口,提示需要输入密码:

| 人项目密码  |         |     |
|--------|---------|-----|
| 输入密码(4 | 1字符)    |     |
|        | plcjs.c | dim |
| 确定     | 1       | 取消  |

输入正确的密码后,所有的程序即可显示出来。 如果连续输入3次错误密码,则会弹出以下提示窗口,项目自动关闭。

|       | 确认项目密码              |                     |
|-------|---------------------|---------------------|
|       | *** )               |                     |
| Delta | TPLSoft             |                     |
| 您输入   | 的密码次数已经超过设置的次数,此项目和 | <del>8</del> 会自动关闭! |
|       |                     | ZY.                 |
|       |                     |                     |

打开程序后,当想要取消项目密码时,再次选择 WPLSoft 软件菜单中的"设置"-"程序设置"-"项目密码设置",弹出如下界面:

| Delta Whisef          | - (保度相似式)                                 |                                       |
|-----------------------|-------------------------------------------|---------------------------------------|
| 道文件(E) 编程(E) 编译(E)    | 相连(1) 查找(2) 机酸(2) 机酸(2) 视频(2) 向导(1) 电口(2) | 報助(H)                                 |
|                       | 000034440 7000                            | :034                                  |
| RIDESB                | 11 7 11 1 1 1 1 1 1 1 1 1 1 1 1 1 1 1 1   | 「田田田のの茶山                              |
| ● 株置型店 ● 井 珍 四        | 世纪党 () 市 () 市 信 市 市 斯 路 圖 革               | 250 2 8 H B B B                       |
| 2                     | 24 0 M1000                                | ( ( ( ( )                             |
| ✓ RS232               | 法知道状態                                     |                                       |
| DVPEN01-SL<br>IFD9506 | 2 M0                                      | CALL P0                               |
| 😑 👅 DirectLink        |                                           |                                       |
| D Ethernet            | a picjs.com                               | [金明设置                                 |
|                       |                                           | FENDFEND                              |
|                       |                                           |                                       |
|                       | 7 P0 MI0                                  | ( Y5 )                                |
|                       | 10024                                     | (4) (4) (4)                           |
|                       | 10                                        | [recv.]                               |
|                       |                                           | · · · · · · · · · · · · · · · · · · · |
|                       |                                           |                                       |
|                       | 11                                        | 840                                   |

输入设置的密码后,点击确定按钮,弹出画面转换为如下所示:

| 间密码设置     |            |
|-----------|------------|
| 输入密码(4字符) |            |
|           |            |
| 再次确认      |            |
| projs.cu  | m          |
| □ 启动次数限制  | <u>*</u> 3 |
| 确定        | 取消         |

然后点击取消按钮,则项目密码功能取消成功。再打开程序时,就不再需要输入密码。

#### 子程序密码设置

选择 WPLSoft 软件菜单中的"设置"-"程序设置"-"子程序密码设置",如下图:

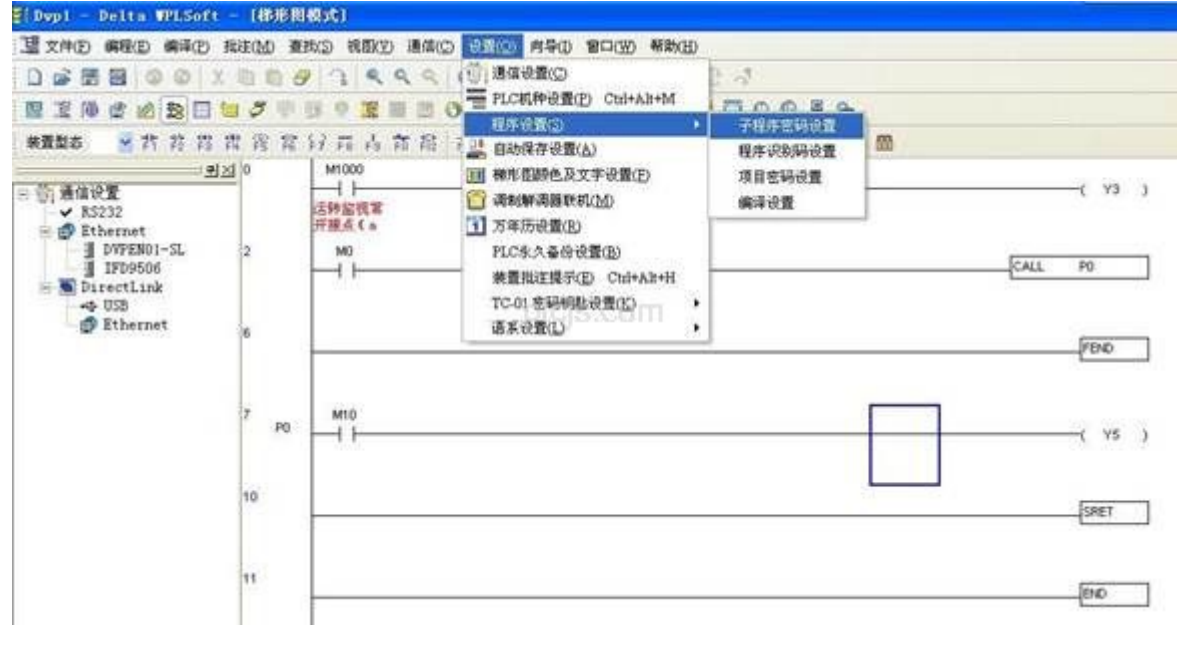

点击后弹出如下图窗口, 左下角状态信息显示目前没有设置子程序密码。

| 子程序密码设置                  |    |
|--------------------------|----|
| 輸入密码(4 <sup>~</sup> 8字符) |    |
|                          |    |
| 密码再次确认                   |    |
|                          |    |
| 确定                       | 取消 |
| 子程序密码解开                  |    |

设置 2 次 4 到 8 位的密码后,点击确定,画面转换为下图。左下角状态信息显示子程序密码功能设置成功。

| 子程序密码设置                                               | •    |         |
|-------------------------------------------------------|------|---------|
| 输入密码                                                  |      |         |
| 确定取消                                                  |      |         |
| <del>了程序密码锁定</del><br>点击取消按钮后。关闭当前程序,再次打开程序后,则程序显示如下: |      |         |
| ≣:DopD - Delta WPLSoft - [移地相模式]                      |      |         |
| · · · · · · · · · · · · · · · · · · ·                 |      |         |
|                                                       |      |         |
|                                                       |      |         |
| ● · · · · · · · · · · · · · · · · · · ·               |      |         |
|                                                       |      | -( va ) |
| 〒 92 程序 103 101 11 103 103 103 103 103 103 103        |      |         |
| - ····································                | CALL | PO      |
|                                                       |      |         |
| * - 😡 APIs 6                                          |      |         |
|                                                       |      | END     |
|                                                       |      |         |

如图设置子程序密码后,就只能显示主程序部分,子程序被密码保护,不可见。 要取消子程序密码时,或者要查看子程序时,只需选择 WPLSoft 软件菜单中的"设置"-"程 序设置"-"子程序密码设置",在弹出的窗口中输入正确的密码,点击确定,则全部子程

序即可见。

#### 二、PLC 密码设置

当客户想对 PLC 内的程序进行保护,防止非授权人员进行的程序上传、下载,则可以进行 PLC 密码功能设置。

PLC 密码功能分为与 PLC 连线设置和不用与 PLC 连线设置两种情况。

#### 连线设置 PLC 密码

此种情况下,必须保证电脑和 PLC 处于连线通讯状态。选择 WPLSoft 软件菜单中的"设置"-"通讯设置",确保所选择的通信端口和使用的通讯电缆所插 COM 口一致。

| <b>讯</b> 设置 |                             |          |                |   |
|-------------|-----------------------------|----------|----------------|---|
| 通信设置        |                             |          |                | 1 |
| 传输方式        | RS232                       |          | •              |   |
| 通信设置        |                             |          |                |   |
| 通信端口        | COM2                        | •        | • ASCII        |   |
| 数据长         | 7                           | •        | C RTU (8 bits) |   |
| 校验位         | 偶                           | •        |                |   |
| 停止位         | 1                           | •        | 自动侦测           |   |
| 波特率         | 9600                        | -        |                |   |
| 通信站号        | 0                           | <u> </u> |                |   |
| 网络通信设置      |                             |          |                |   |
| □ 指定IP地址    | indistruction of the second | W        |                |   |
| 通信端口        | 502                         |          | ST             |   |
| 波特率同步依据     | X                           |          |                |   |
| (PLC 设直     |                             |          |                |   |
| · WPL 设置    |                             |          |                |   |
| 一应答时间设置     |                             |          | 1              |   |
| 传输错误自动询     | 讨次数                         |          | 3 ÷            |   |
| 自动询问时间间     | 隔(秒)                        |          | 3 ÷            |   |
| 确定          |                             | [        | 美闭]            |   |

然后选择 WPLSoft 软件菜单中的"通信"-"系统安全设置"-"密码功能",如下图:

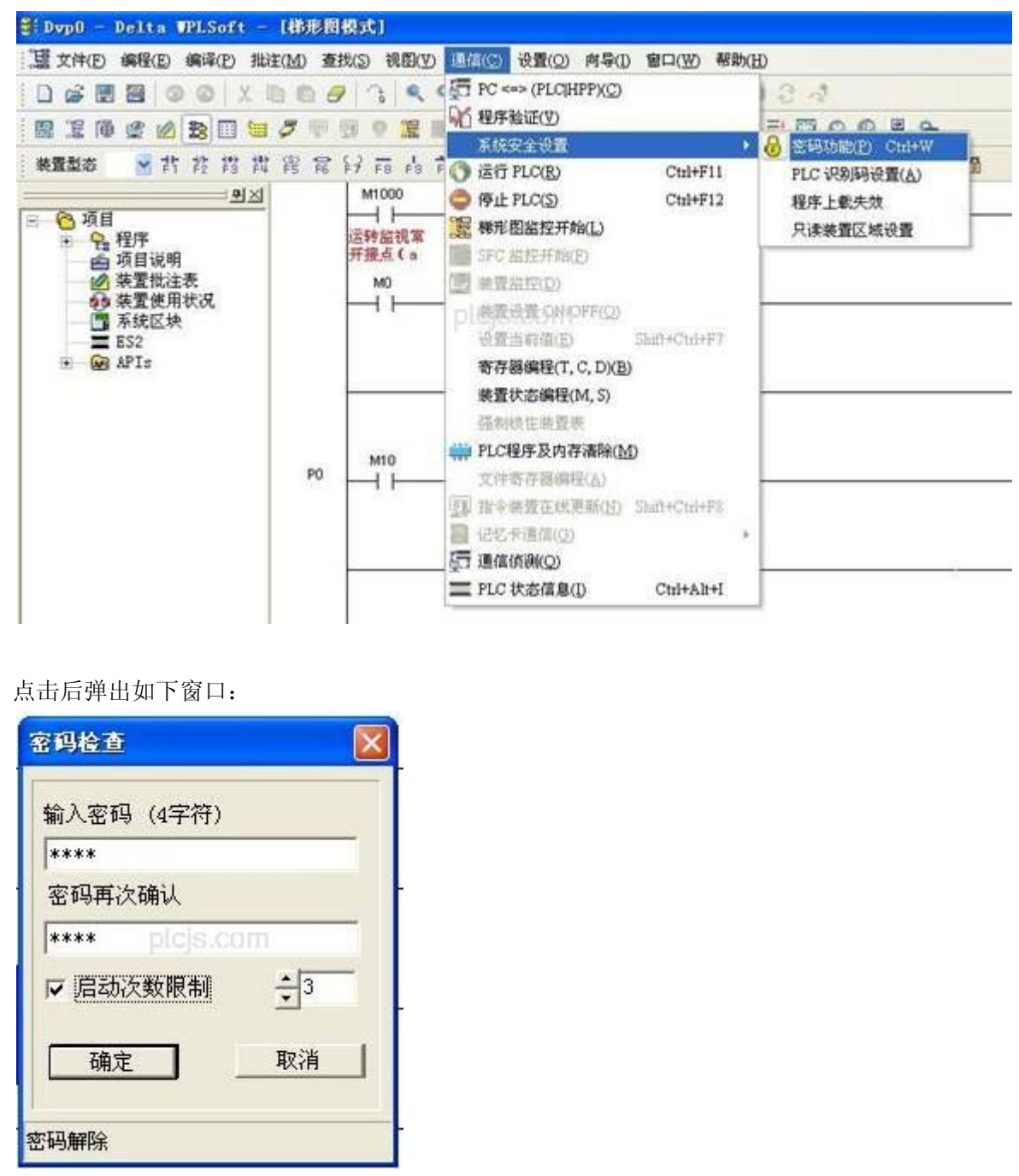

左下角状态信息显示目前没有设置密码功能。输入2次4位密码后。还可以选择是否"启用 次数限制"功能。然后点击确定按钮,PLC密码设置完毕。 此后,再进行程序下载或者上传时,会弹出如下窗口,

| 密码检查 🛛 🔀  | 密码检查 🛛 🔀                      |
|-----------|-------------------------------|
| 输入密码(4字符) | 输入密码(4字符)                     |
| picjs.com | 警告!<br>Dicis.com<br>解密剩余次数: 3 |
|           | 确定取消                          |
| 密码锁定      | 密码锁定                          |

必须输入正确密码后,才可进行程序下载、上传。可防止别人非法取得程序,有效保护了客 户的知识产权。

当选择了"启用次数限制"功能时,输错密码时,剩余的次数会依次减少。当只剩最后一次 机会时,会提示如下:

| 密码检查 🛛 🔀                 |   |
|--------------------------|---|
| 输入密码(4字符)                |   |
| I.                       |   |
| 这是最后一次设置!<br>如果密码再次输入错误, |   |
| PLC密码即将无效!               |   |
| 确定取消                     |   |
| 密码锁定                     | · |

如果此时仍然输错密码,则PLC 密码将无效,会弹出如下界面:

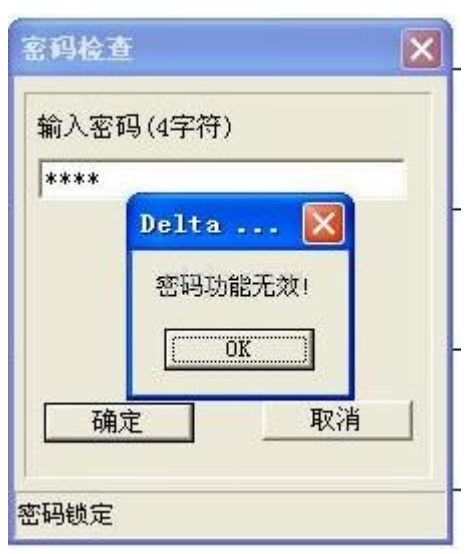

之后则没有再次输入密码的机会。也不允许进行 PLC 程序的下载、上传。此种情况想恢复正常时,只能进行回归出厂值操作。

选择 WPLSoft 软件菜单中的"通信"-"PLC 程序及内存清除",如下图所示:

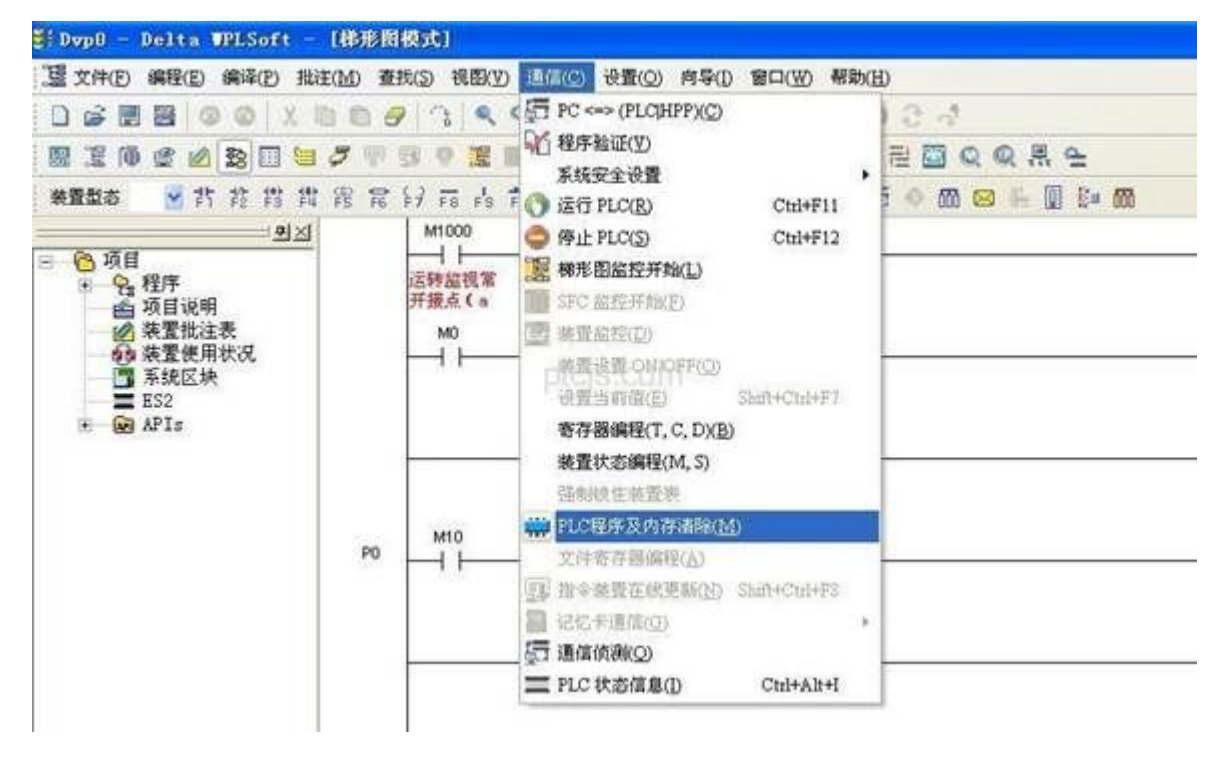

点击后弹出如下窗口:

选择"PLC 回归出厂值",然后点击确定,开始进行回归出厂值处理,把PLC 程序和密码全部清除。处理完毕后,会弹出如下窗口:

| Delta WPLSoft 🛛 🛛 🔀 |
|---------------------|
| 出厂值设置完毕,请将PLC重新上电!  |
| <u>OK</u>           |

重新上电后,即可重新下载程序,重新设置密码功能

### 不连线设置 PLC 密码

当不方便连线设置 PLC 密码时,可以采用此种方法,先在程序中设置好密码,当下载程序时, 把密码和程序一同下载到 PLC 中,即可起到 PLC 密码功能作用。

使用此种方法时,必须要进行"项目密码设置",具体方法请详见前文介绍。然后在下载程 序时,在下载选项设置窗口中,选择"项目密码与 PLC 密码同步",如下图。这样下载完程 序后,PLC 密码就按照项目密码设置完成。

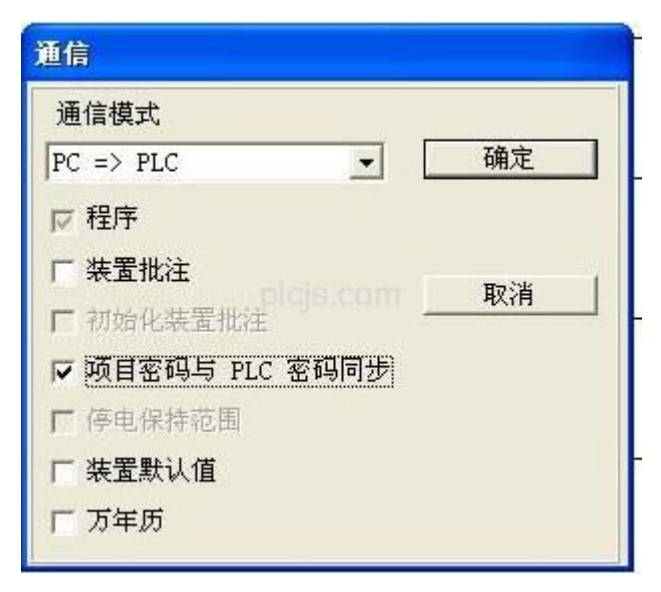

### 三、程序上载失效

设置了 PLC 密码功能后,就可防止无授权人员进行程序上传、下载。关键是保护了知识产权, 使得客户的劳动成果不能被竞争对手轻易获得。但是一些设置简单的密码,也是存在着被人

破解的可能性。

为了从根本上达到对 PLC 程序保护的目的,最新增加了"程序上载失效"功能。开启此功能后,立即禁止上载 PLC 程序,彻底解决客户密码被破解的问题。

此功能也需要和 PLC 连线设置。选择 WPLSoft 软件菜单中的"通信"-"系统安全设置"-"程序上载失效",如下图所示:

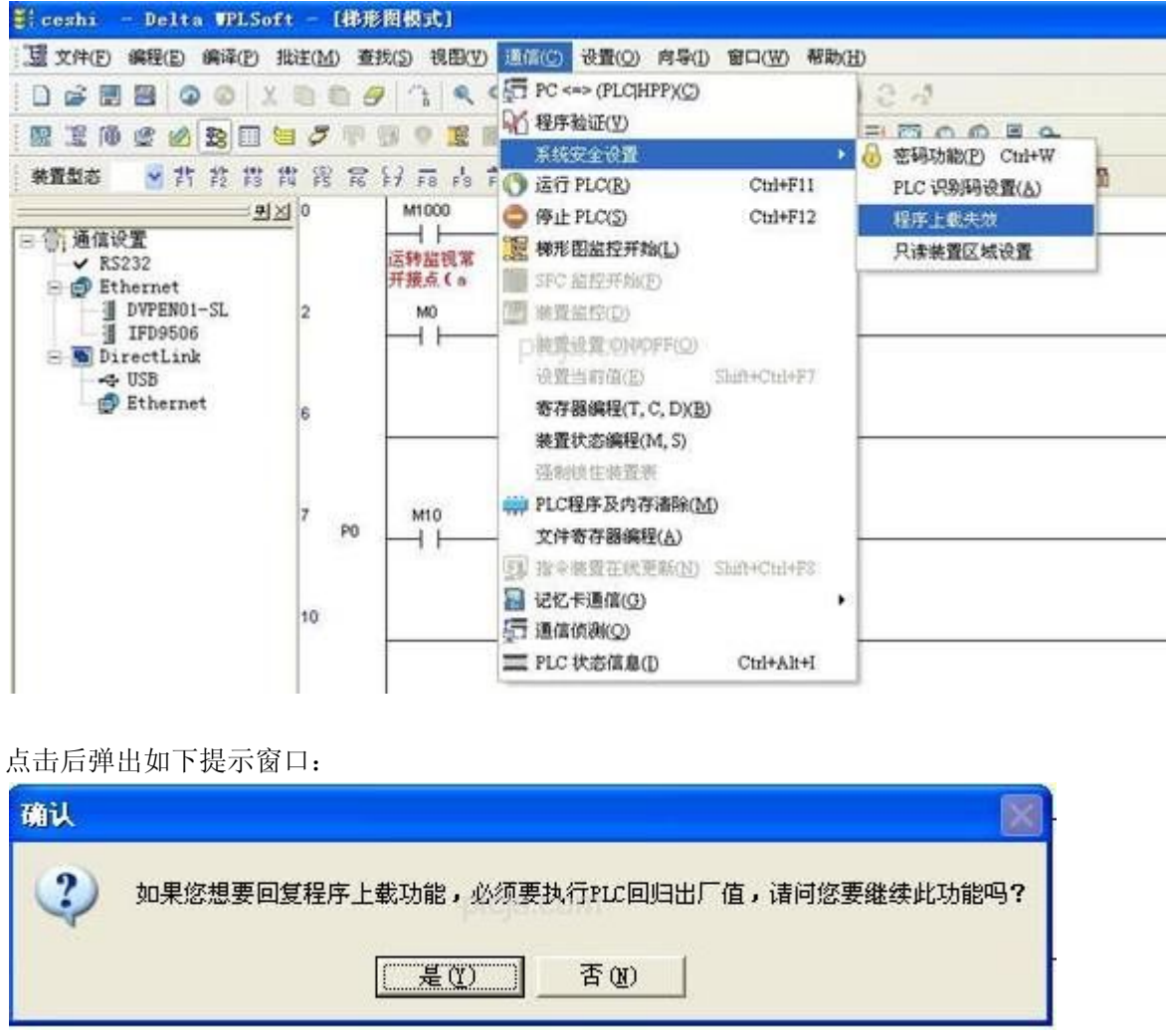

选择"是"后,即启动程序上载失效功能。

之后再执行程序上载操作时,会直接弹出如下提示,实际也没有程序上载的动作。

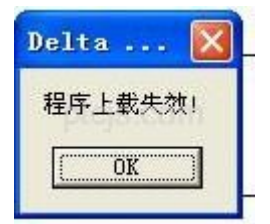

要想取消此功能时,只能进行恢复出厂值操作。恢复出厂值会把程序也清除,所以程序上载 失效功能从根本上实现了客户程序的保护。

需要注意的是: 客户要保存好原程序。如果原程序丢失的话,则没有任何方法能够从 PLC 中得到程序。

各机型支持"程序上载失效"功能的韧体版本如下:(表格中该韧体版本以上都支持此功能)

| EH2/SV | ES2/EX2 | SS2  | SX2  | SA2  | EH3  |
|--------|---------|------|------|------|------|
| 不支持    | V1.42   | V1.2 | V1.2 | V1.0 | V1.0 |

#### 四、程序识别码设置

客户可以设置程序识别码和 PLC 识别码,此功能可限制客户专属程序只能上下载到客户专属 PLC。程序识别码和 PLC 识别码必须搭配一起使用,且必须设置成一样的密码。 选择 WPLSoft 软件菜单中的"设置"-"程序设置"-"程序识别码设置",可进行程序识别 码设置。

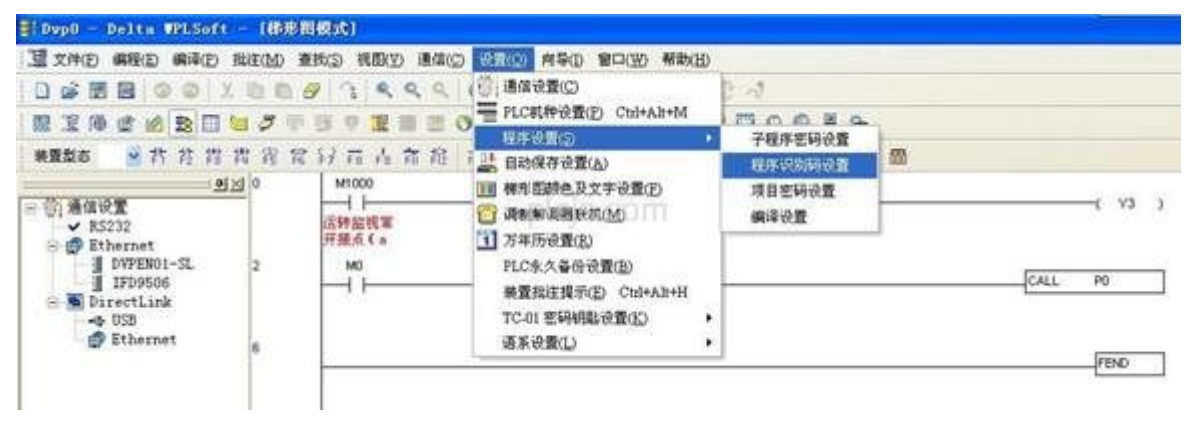

点击后弹出如下窗口,可设置4到8个字符的程序识别码。左下角状态栏显示目前没有设置 程序识别码。

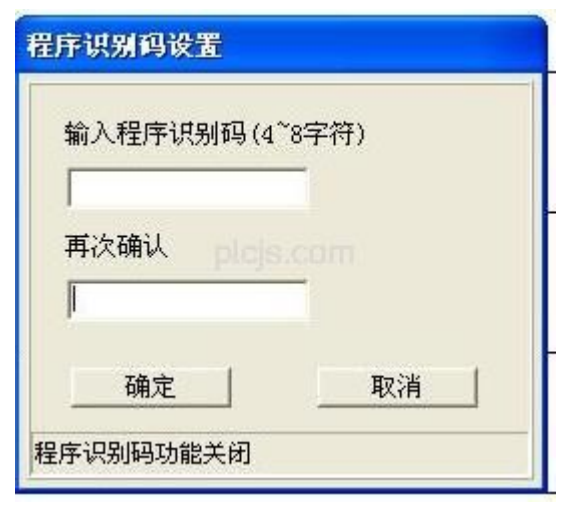

输入密码后,点击确定,界面转换为如下所示,左下角状态栏显示程序识别码功能已启用。

| 程序识别码设置       |          |
|---------------|----------|
| 輸入程序识别码<br>   |          |
| plcjs.c<br>确定 | om<br>取消 |
| 程序识别码功能激活     |          |

程序识别码功能启用后,关闭程序再次打开时,全部程序受到密码保护无法显示。选择 WPLSoft 软件菜单中的"视图"-"梯形图窗口",会弹出如下窗口:

| 确认程序识别码                     |    |
|-----------------------------|----|
| 输入程序识别码(4 <sup>~</sup> 8字符) |    |
|                             |    |
| 输入正确识别码后,全部程序即可显示出来         | R. |

选择 WPLSoft 软件菜单中的"通信"-"系统安全设置"-"PLC 识别码设置",可进行 PLC 识别码设置。

|                                                                                                    |                                             | 138                                                                                                    | C PC +++ (PLCIHPP)(C)                    | 0.4             |  |
|----------------------------------------------------------------------------------------------------|---------------------------------------------|----------------------------------------------------------------------------------------------------|------------------------------------------|-----------------|--|
| ■ 正向 ● 約 28 日 58<br>株式型本 ● 作作作用                                                                                                    | 3 ×                                         | 9 <b>1</b>                                                                                                    | (4) 程序数量(1)<br>第15(2)(1)<br>(1) 注意 PLO2) |                 |  |
| <u>当</u><br>当<br>当<br>当<br>当<br>当<br>当<br>当<br>当<br>二<br>時<br>一<br>二<br>時<br>一<br>二<br>日<br>前<br>二<br>秋<br>二<br>世<br>二<br>天<br>二<br>(<br>二<br>本<br>二<br>て<br>大<br>二<br>(<br>二<br>本<br>二<br>一<br>二<br>日<br>二<br>二<br>二<br>一<br>一<br>二<br>一<br>一<br>二<br>一<br>一<br>二<br>一<br>一<br>一<br>一<br>二<br>一<br>一<br>二<br>一<br>一<br>一<br>二<br>一<br>一<br>一<br>一<br>一<br>一<br>一<br>一<br>一<br>一<br>一<br>一<br>一 | M1000<br>一    <br>店耕超現第<br>并競点(a<br>M0<br>- |                                                                                                    | 程序上载失效           月读装置区域设置                | ( Y3<br>CALL PO |  |
|                                                                                                    | M10                                         | <ul> <li>※重なおかいには、3)</li> <li>第月にはままま</li> <li>● PLC程序及内容活動(M)</li> <li>● 2月で有容易(PL(A))</li> <li>● 2月で有容易(PL(A))</li> <li>● 2月で有容易(PL(A))</li> <li>● 2月である(PL(A))</li> <li>● 2月である(PL(A))</li></ul> | #                                        | SRET            |  |

点击后弹出如下窗口,可设置4到8个字符的PLC识别码。坐下角状态栏显示PLC识别码功

能没有启用。

| 输入 PLC 识别码 | (4~8字符) |
|------------|---------|
| ****       |         |
| 再次确认       |         |
| ****       | e-com   |
|            |         |
| 确定         | 取消      |

输入密码后,点击确定,界面转换为如下所示,左下角状态栏显示 PLC 识别码功能已启用。 再点击取消退出即可。

| LC识别码设置    |      |  |
|------------|------|--|
| 输入 PLC 识别码 |      |  |
|            |      |  |
| 确定 lois.co | □ 取消 |  |
|            |      |  |
| ×          |      |  |
| LC 识别码功能激活 |      |  |

程序识别码和 PLC 识别码必须搭配一起使用,当只设置一种识别码时,下载程序时会提示另外一种识别码没有设置,不能进行程序下载。

| Delta WPLSoft 🔀 | Delta WPLSoft 🔯 |
|-----------------|-----------------|
| 程序识别码没有设置!      | PLC 识别码没有设置!    |

程序识别码和 PLC 识别码都设置后,且匹配一致时,即可正常下载程序。这样下载完程序后, PLC 程序收到 PLC 识别码保护。当上传程序时,会弹出如下窗口,提示要输入密码。

| 输入 PLC 识别码 |                       |    |
|------------|-----------------------|----|
| PLC 识别码    | 前<br>digistroom<br>确定 | 取消 |

#### 五、ISPSoft 软件界面

和程序文件相关的密码功能,比如"项目密码设定"、"子程序密码设定"和"程序识别码 设定",都在 ISPSoft 软件菜单中的"工具"-"程序设定"中,如下图所示。具体设定方 法请参考前文介绍。

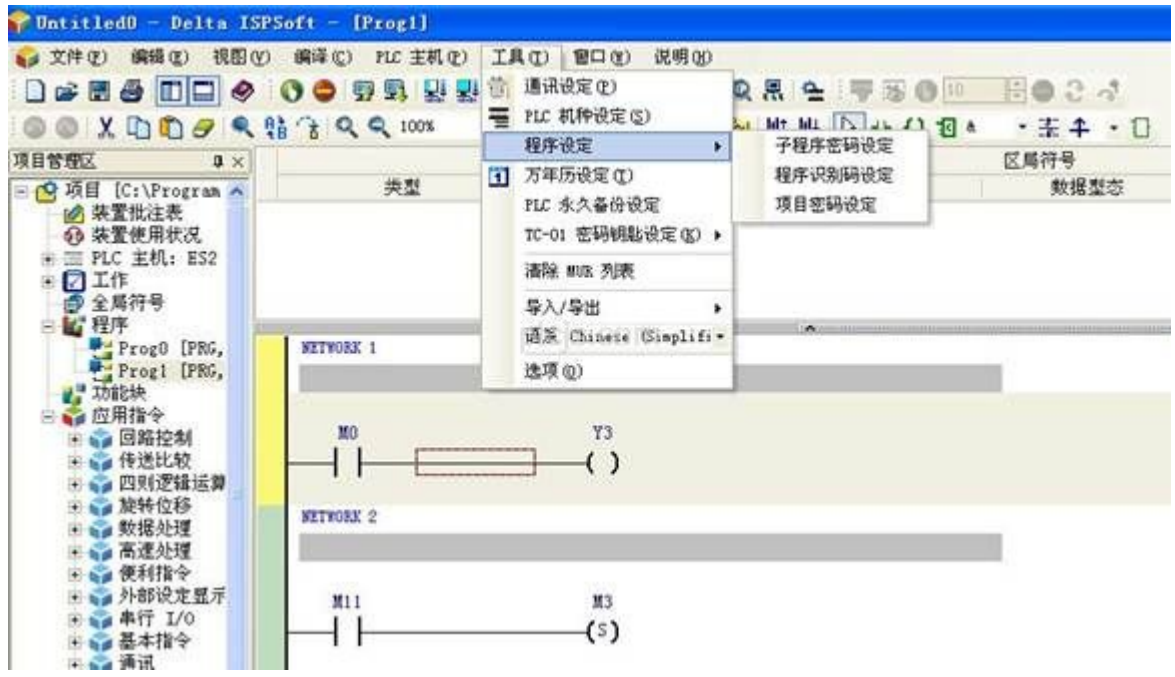

和 PLC 相关的密码功能,比如"密码设定"、"程序上载失效"和"PLC 识别码设定",都在 ISPSoft 软件菜单中的"PLC 主机"-"系统安全设定"中,如下图所。具体设定方法请参考前文介绍。

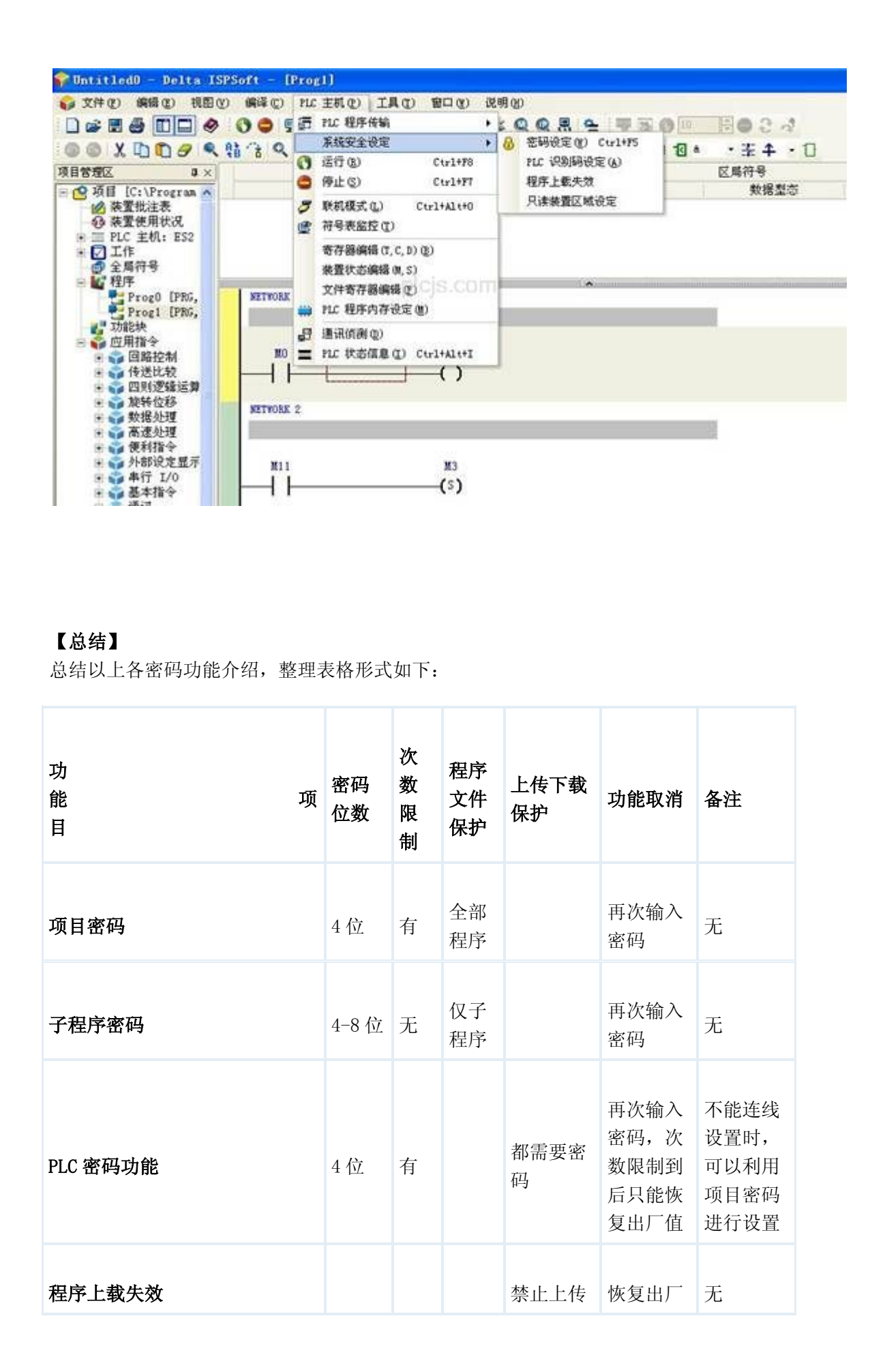

|         |       |   |          |                                           | 值          |                            |
|---------|-------|---|----------|-------------------------------------------|------------|----------------------------|
| 程序识别码   | 4-8 位 | 无 | 全部<br>程序 |                                           | 再次输入<br>密码 | 必须和<br>PLC 识别<br>码搭配使<br>用 |
| PLC 识别码 | 4-8 位 | 无 |          | 上传需要<br>密码,下<br>载时和程<br>序识别码<br>一致即<br>可。 | 再次输入<br>密码 | 必须和程<br>序识别码<br>搭配使用       |